## How to enrol – Kindergarten Programs

- 1- Click the link- <u>https://www.xap.rocks/waiting-</u> list?organisationId=b5742bec-6d54-4fad-a8ac-436d664f190b
- 2- The page will appear like the below, complete all the details and click create account. You will then need to check your emails and set up your account (check your junk folder as well)

| Kindergarten Fundi 📴 Health Professional 📕 Glenelg | Shire Coun 🚱 UV Alert - SunSmar                                                                                 | 🔇 KIM 🗊 Sharepoint 📥 OneDrive                                                                                                    |  |  |
|----------------------------------------------------|----------------------------------------------------------------------------------------------------|----------------------------------------------------------------------------------------------------|--|--|
| -                                                  |                                                                                                    |                                                                                                    |  |  |
|                                                    |                                                                                                    | Glenelg Shire Council                                                                                                    |  |  |
|                                                    | CLEAR CLEAR                                                                                                    | PO Box 152, PORTLAND, VIC, 3305                                                                                                    |  |  |
|                                                    |                                                                                                    | 0 03 5522 2211                                                                                                    |  |  |
|                                                    | Welcome to our Wait-list                                                                                        |                                                                                                    |  |  |
|                                                    | If you would like to enrol your child                                                                           | If you would like to enrol your children at our centre(s), please complete our Wait List form below.                                                           |  |  |
|                                                    | We will contact you as soon as a pla                                                                            | ice becomes available.                                                                                                    |  |  |
|                                                    |                                                                                                    |                                                                                                    |  |  |
|                                                    | Due to our imited number of space<br>your earliest convenience so that yo<br>finding the perfect match for your | is, and demand, we recommend that you tour our centre at<br>ou can meet our team of Educators and start your journey on<br>early learning and childcare needs. |  |  |
|                                                    | Let's create an account to get                                                                                  | Let's create an account to get you started                                                                                                    |  |  |
|                                                    | Currenting First Margaret                                                                                       | Councilian Last Name 1                                                                                                    |  |  |
|                                                    | Guardian First Name                                                                                             | Guardian Last Name *                                                                                                    |  |  |
|                                                    |                                                                                                    |                                                                                                    |  |  |
|                                                    | Guardian Date of Birth *                                                                                        |                                                                                                    |  |  |
|                                                    |                                                                                                    |                                                                                                    |  |  |
|                                                    | Email Address *                                                                                                 | Email Address *                                                                                                    |  |  |
|                                                    | Email Address                                                                                                   | Email Address                                                                                                    |  |  |
|                                                    | Mobile Number *                                                                                                 |                                                                                                    |  |  |
|                                                    | Mobile Number                                                                                                   |                                                                                                    |  |  |
|                                                    |                                                                                                    |                                                                                                    |  |  |
|                                                    | Child First Name                                                                                                | Child Last Name*                                                                                                    |  |  |
|                                                    |                                                                                                    |                                                                                                    |  |  |
|                                                    | Child's Date of Birth/Expected Date                                                                             | •                                                                                                    |  |  |
|                                                    |                                                                                                    |                                                                                                    |  |  |
|                                                    | services<br>Please only select the service in which you                                                         | would like to be on waitlist.                                                                                                    |  |  |
|                                                    | Service 1 *                                                                                                    |                                                                                                    |  |  |
|                                                    | Select Service                                                                                                  | •                                                                                                    |  |  |
|                                                    | Service 2                                                                                                    |                                                                                                    |  |  |
|                                                    | Select Service                                                                                                  | *                                                                                                    |  |  |
|                                                    | Service 3                                                                                                    |                                                                                                    |  |  |
|                                                    | Select Service                                                                                                  | Ψ.]                                                                                                    |  |  |
|                                                    |                                                                                                    | Create Account                                                                                                    |  |  |
|                                                    |                                                                                                    |                                                                                                    |  |  |

3- You will now need to log back into XAP. Use this link https://id.xap.rocks/Account/Login 4- The below screen will appear. You must hit the waitlist button to complete your enrolment. Click edit enrolment and go through all the tabs and ensure they all have a green tick next to them (this means they are complete, and you can proceed). The enrolment will not be allocated unless all required information is completed and uploaded.

| Autor   Child Details Current Buscher Buscher B                                                                                                    | konneta Prenevyt Mara P             |
|----------------------------------------------------------------------------------------------------|-------------------------------------|
| India Details   Introduction States   Introduction States   Family: Current of the states and the states and th                                                                                                    |                                     |
| Child Details   Child Details   Child Child Chi                                                                                                    |                                     |
| Child Details   Child Details   Cutural Details   Cutural Details   Doctor & Insurance Deta   Health & Immunisation   Cutardian Consents   Kindergarten Fee Subsil   Cutural Details   Dirit Details   Cutural Details   Dirit Details   Cutural Details   Dirit Details   Dirit Details   Last Name *   Child   Middle Name   Child   Date of Birth *   Conder *   OziO20020   Child   Child   Child   Child   Child   Child   Child   Child   Child   Child   Child   Child   Child   Child   Child   Child   Child   Child   Child   Child <tr< td=""><td></td></tr<>                                                                                                    |                                     |
| Child Details   Cutural Details   Cutural Details   Cutural Details   Doctor & Insurance Deta   Heath & Immunisation   Cutardian Consents   Kindergarten Fee Subsil   Cutural Details   First Name *   Middle Name   Test 1218   Middle Name   Cutural Details   Kindergarten Fee Subsil   Cutural Details   Middle Name   Test 1218   Middle Name   Cutural Details   Middle Name   Cutural Details   Cutural Details   Middle Name   Cutural Details   Cutural Details   Cutural Details   Middle Name   Cutural                                                                                                    |                                     |
| Child Details   Cutural Details   Child Details   Cutural Details   Child Details   Child Details   Courd Appointed Orders   Profile Picture   Date of Birth •   Cender •   O2/O2/2020 •   •   CRN   CRN   CRN   CRN   Cadress where child resides •   Address where child resides •   Address where child resides •                                                                                                    |                                     |
| Child Details Cuitural Details Cuitural Details Courd Appointed Orders Profile Picture                                                                                                    | gyour child in our centre(s) Please |
| Child Details Cultural Details Doctor & Insurance Deta Health & Immunisation Guardian Consents Kindergarten Fee Subsi Court Appointed Orders Profile Picture Child Details Itst Name * Known As (Preferred Name) Child Known As (Preferred Name) Child Known As (Preferred Name) Child Known As (Preferred Name) Child Known As (Preferred Name) Child Known As (Preferred Name) Child Known As (Preferred Name) Child Known As (Preferred Name) Child Known As (Preferred Name) Child Known As (Preferred Name) Child Resides With CRN Resides With CRN Resides With CRN Resides With CRN Resides With CRN Resides Vith                                                                                                    |                                     |
| Child Details       Family         Cultural Details       Guardian (Portland) Test         Doctor & Insurance Deta       Child Details         Health & Immunisation       Irst Name *         Guardian Consents       Middle Name         Kindergarten Fee Subsi       Irst 1218         Court Appointed Orders       Child Details         Profile Picture       Known As (Preferred Name)         Child       Known As (Preferred Name)         Child       Known As (Preferred Name)         Child       Known As (Preferred Name)         Child       Known As (Preferred Name)         Child       Known As (Preferred Name)         Child       Known As (Preferred Name)         Child       Known As (Preferred Name)         Child       Known As (Preferred Name)         Child       Known As (Preferred Name)         Child       Known As (Preferred Name)         Child       Known As (Preferred Name)         Child       Resides With         CRN       Resides With         CRN       Resides With         Address where child resides       State *         Address where child resides       State *                                                                                                    |                                     |
| Child Details   Cultural Details   Doctor & Insurance Deta   Health & Immunisation   Guardian Consents   Kindergarten Fee Subsi   Court Appointed Orders   Profile Picture   Date of Birth •   Cender •   02/02/2020 © © Cender •   CRN   Resides With   CRN   Address where child resides •   Address where child resides •   Address where child resides •                                                                                                    |                                     |
| Child Details       Family         Cuardian (Portland) Test         Doctor & Insurance Deta         Health & Immunisation         Guardian Consents         Kindergarten Fee Subsi         Court Appointed Orders         Profile Picture         Date of Birth •         Cender •         02/02/2020 	 E Cender •         CRN         Cardress where child resides •         Address where child resides •         Address where child resides •         Suburb •       State •         Postcode •                                                                                                    |                                     |
| Child Details   Cultural Details   Doctor & Insurance Deta   Health & Immunisation   Guardian Consents   Kindergarten Fee Subsi   Court Appointed Orders   Profile Picture   Date of Birth •   Cender •   02/02/2020 	 Cender •   CRN 	 Resides With   CRN 	 Address where child resides •   Address where child resides •   Address where child resides •   Address where child resides •                                                                                                    |                                     |
| Child Details   Cuitural Details   Doctor & Insurance Deta   Health & Immunisation   Guardian Consents   Kindergarten Fee Subsi   Court Appointed Orders   Profile Picture   Date of Birth •   Cender •   02/02/2020 © © Cender •   CRN   Resides With   CRN   Address where child resides •   Address where child resides •   Address where child resides •   Suburb •   State •   Postcode •                                                                                                    |                                     |
| Child Details   Cuitural Details   Doctor & Insurance Deta   Health & Immunisation   Guardian Consents   Kindergarten Fee Subsi   Court Appointed Orders   Profile Picture   Date of Birth •   Cender •   02/02/2020 •   CRN   CRN   Resides With   CRN   Address where child resides •   Address where child resides •   Address where child resides •                                                                                                    |                                     |
| Child Details       Family         Cultural Details       Cuardian (Portland) Test         Doctor & Insurance Deta       Child Details         Health & Immunisation       Child Details         Guardian Consents       Middle Name         Kindergarten Fee Subsi       Test 1218         Court Appointed Orders       Middle Name         Profile Picture       Child         Date of Birth *       Gender         O2/02/2020       Cander         CRN       Resides With         CRN       Resides With         Address where child resides*       Address where child resides         Suburb *       State *       Postcode *                                                                                                    |                                     |
| Child Details Cultural Details Doctor & Insurance Deta Health & Immunisation Guardian Consents Kindergarten Fee Subsi Court Appointed Orders Profile Picture Date of Birth * O2/02/2020 ⓒ Cender O2/02/2020 ⓒ Cender CRN ⑦ Resides With CRN Resides With Resides With Reside                                                                                                    |                                     |
| Child Details   Cultural Details   Doctor & Insurance Deta   Health & Immunisation   Guardian Consents   Kindergarten Fee Subsi   Court Appointed Orders   Profile Picture   Date of Birth •   Cender •   02/02/2020 © © © Cender   CRN   Resides With   CRN   Address where child resides •   Address where child resides •   Address where child resides •                                                                                                    |                                     |
| Child Details       Family         Cultural Details       Cuardian (Portland) Test         Doctor & Insurance Deta       Child Details         Health & Immunisation       Test Name •         Guardian Consents       Middle Name         Kindergarten Fee Subsl       Test 1218         Court Appointed Orders       Middle Name •         Profile Picture       Known As (Preferred Name)         Child       Known As (Preferred Name)         Olate of Birth •       Cender •         02/02/2020       Cender         02/02/2020       Cender                                                                                                    |                                     |
| Child Details Cultural Details Doctor & Insurance Deta Health & Immunisation Guardian Consents Kindergarten Fee Subsi Court Appointed Orders Profile Picture Date of Birth • Cender • O2/02/2020 ⓒ Cender CRN ⑦ Resides With CRN Resides With Resides With Resides With Resides With Resides With Resides With Resides With Resides With Resides With Resides With Resides With Resides With Resides With Resides With Resides With Resides With Resides With Resides With Resides With Resides With Resides With RN Resides With Resides With R                                                                                                    |                                     |
| Child Details Cuitural Details Doctor & Insurance Deta Health & Immunisation Cuardian Consents Kindergarten Fee Subsi Court Appointed Orders Profile Picture Date of Birth • Cender • O2/02/2020 ⓒ Cender • O2/02/2020 ⓒ Cender • O2/02/                                                                                                    |                                     |
| Child Details Cuitural Details Cuitural Details Doctor & Insurance Deta Health & Immunisation Cuardian Consents Kindergarten Fee Subsi Court Appointed Orders Profile Picture Date of Birth • Gender • O2/02/2020 ⓒ Gender CRN • Resides With CRN Resides With Address where child resides • Address where child resides • Address where child resides • Caddress where child resides • Caddress where ch                                                                                                    |                                     |
| Child Details Cultural Details Doctor & Insurance Deta Health & Immunisation Guardian Consents Kindergarten Fee Subsi Court Appointed Orders Profile Picture Date of Birth * Cender * C2/02/2020 C Cender* C/2/02/2020 C Cender* CRN  Resides With CRN Resides With CRN Resides With CRN Resides * Address where child resides * Address where child resides * Child State * Postcode *                                                                                                    |                                     |
| Child Details Cultural Details Doctor & Insurance Deta Health & Immunisation Guardian Consents Kindergarten Fee Subsi Court Appointed Orders Profile Picture Date of Birth * Cender * O2/02/2020 C Cender CRN O Resides With CRN Resides With Address where child resides * Address where child resides * Child State * Postcode *                                                                                                    |                                     |
| Cultural Details Courdian (Portland) Test Cuardian Consents Kindergarten Fee Subsi Court Appointed Orders Profile Picture Date of Birth * Cender * O2/02/2020 Cender CRN  Resides With CRN Resides With Resides With Resides With Resides With Resides With Resides With Resides With CRN Resides * Address where child resides * Child Postcode *                                                                                                    |                                     |
| Doctor & Insurance Deta<br>Health & Immunisation<br>Guardian Consents<br>Kindergarten Fee Subsi<br>Court Appointed Orders<br>Profile Picture<br>Date of Birth * Gender *<br>02/02/2020 © Cender<br>CRN © Resides With<br>CRN Resides With<br>CRN State * Postcode *                                                                                                    |                                     |
| Health & Immunisation<br>Guardian Consents<br>Kindergarten Fee Subsi<br>Court Appointed Orders<br>Profile Picture<br>Date of Birth * Gender *<br>02/02/2020 © Cender<br>CRN © Resides With<br>CRN Resides With<br>CRN State * Postcode *                                                                                                    |                                     |
| Guardian Consents     First Name *     Middle Name       Kindergarten Fee Subsi     Test 1218     Middle Name       Court Appointed Orders     First Name *     Known As (Preferred Name)       Child     Known As (Preferred Name)       Child     Known As (Preferred Name)       Out of Birth *     Cender *       02/02/2020     Cender       CRN     Resides With       CRN     Resides With       Address where child resides *     Address where child resides       Suburb *     State *     Postcode *                                                                                                    |                                     |
| Guardian Consents Kindergarten Fee Subsi Court Appointed Orders Profile Picture  Test 1218  Last Name *  Child  Known As (Preferred Name)  Child  Known As (Preferred Name)  Make this default name  Date of Birth *  Cender *  O2/02/2020  Resides With  CRN  Resides With  Address where child resides *  Address where child resides  Suburb *  State *  Postcode *  Postcode *  Pos                                                                                                    |                                     |
| Kindergarten Fee Subsi<br>Court Appointed Orders<br>Profile Picture<br>Date of Birth * Gender *<br>02/02/2020 © Cender<br>CRN © Resides With<br>CRN Resides With<br>CRN Resides With<br>Resides With<br>Resides With |                                     |
| Court Appointed Orders Profile Picture Last Name * Child Known As (Preferred Name) Child Known As (Preferred Name) Make this default name Date of Birth * Cender * O2/02/2020 Cender CRN  Resides With CRN Resides With Address where child resides * Address where child resides Suburb * State * Postcode *                                                                                                    |                                     |
| Profile Picture  Child  Child  Known As (Preferred Name)  Make this default name  Date of Birth  Cender  O2/02/2020  Cender  CRN  Resides With  Address where child resides  Suburb  State  Postcode                                                                                                    |                                     |
| Address where child resides      Suburb*      Make this default name      Oate of Birth *      Cender*      Cender*      Cender      Cender                                                                                                    |                                     |
| Date of Birth *     Gender *       02/02/2020     Image: Cender *       CRN     Resides With       CRN     Resides With       Address where child resides *     Address where child resides       Suburb *     State *     Postcode *                                                                                                    |                                     |
| 02/02/2020       Image: Cender         CRN       Resides With         CRN       Resides With         Address where child resides*       Address where child resides         Suburb*       State*       Postcode*                                                                                                    |                                     |
| CRN O Resides With CRN Resides With Address where child resides Address where child resides Suburb * State * Postcode *                                                                                                    | v.                                  |
| CRN     Resides with       CRN     Resides With       Address where child resides *     Address where child resides       Suburb *     State *   Postcode *                                                                                                    |                                     |
| Address where child resides * Address where child resides Suburb * State * Postcode *                                                                                                    |                                     |
| Address where child resides * Address where child resides Suburb * State * Postcode *                                                                                                    |                                     |
| Address where child resides * Address where child resides Suburb * State * Postcode *                                                                                                    |                                     |
| Address where child resides Suburb * State * Postcode *                                                                                                    |                                     |
| Suburb * State * Postcode *                                                                                                    |                                     |
|                                                                                                    |                                     |
| Suburb State Postcode                                                                                                    |                                     |
|                                                                                                    |                                     |

5- Ensure you select the program you would like to enrol in and put in the correct start date being 29 January – end date 22 December 2024 as it wont put bookings in without this. Please refer to the Facebook post for days and times. Families who attend Kathleen Millikan Centre can put any day from Mon-Fri. All families need to ensure they click the correct Session/Program – 2023 3-Year-Old Kinder or 2023 4-Year-Old Kinder. Click save until you have completed all details.

| dep  | 💮 Watlist & Tours     |  | Edit - Waiting List                             |                                                                                                    | ×           |
|------|-----------------------|--|-------------------------------------------------|----------------------------------------------------------------------------------------------------|-------------|
| >    |                       |  | Guardian 1                                      | Days/Programs                                                                                                    |             |
|      | ana Generatata · Q. D |  | Nominee 1                                       | Koreeta Peeneeyt Mara Portland Child And Family Complex<br>9 94 - 96 Julie Street, PORTLAND, VIC, 3305<br>ConcountaBildeneetaic.cov.su                                                                                                    |             |
|      |                       |  | Dev/Programs Direct Debit Authority Declaration | © disual<br>Becking Type*<br>Casual<br>Casual<br>Casual Casual Casual<br>Casual Casual |             |
| Help |                       |  |                                                 | Back                                                                                                    | Save & Next |

**Completing Forms –** Once your enrolment is complete you will be required to complete the below forms. <u>If these</u> forms are not complete your enrolment will be incomplete.

## ALL FAMILIES

- Parental Education & Occupation Form <u>https://au.openforms.com/Form/9d91298c-af67-41ea-8da8-0db9ad26c9c8</u>
- Enrolment Declaration Form -<u>https://au.openforms.com/Form/21a4440f-96bf-4174-9728-67fddeba0742</u>
- Dental Consent Form Emailed to families with the enrolment information
   Kindergarten Background Form 3YO Families – <u>https://au.openforms.com/Form/f38cb030-f199-421a-91af-eafdad27e7fe</u>
  - 4YO Families https://au.openforms.com/Form/dc5a9460-3016-4f3e-9235-b6537ab0f7fc
- Free Kindergarten Form <u>https://au.openforms.com/Form/6e982395-5a11-4b87-a767-a15cb3b2c744</u>
- Authorised Nominees and Child Permissions <u>https://au.openforms.com/Form/57d24180-e210-4e1e-9a43-83d3da5cfd32</u>

## PORTLAND CHILD AND FAMILY COMPLEX FAMILIES ONLY

• Food & Allergies Form - https://au.openforms.com/Form/984cc951-9170-4669-937f-d264e92498f1